# POKER CLUB

更新時間:2020.8.17

# 目次

| 1. | 準備編                | 2    |
|----|--------------------|------|
|    | 1.1. アプリのダウンロード    | 2    |
|    | 1.2. アカウントの新規登録    | 2    |
| 2. | 基本編                | 3    |
|    | 2.1. 受付            | 3    |
|    | 2.1.1. 会員登録        | 3    |
|    | 2.1.2. 受付手順        | 4    |
|    | 2.2. タイマーの利用       | 5    |
|    | 2.3. トーナメントの開催     | 6    |
|    | 2.3.1. トーナメントの作成   | 6    |
|    | 2.3.1. トーナメントの設定   | 7    |
|    | 2.3.2. トーナメント進行管理  | 8    |
|    | 2.3.3. トーナメントの結果処理 | 9    |
|    | 2.4. チップとポイントの管理   | . 10 |
|    | 2.4.1. ポイントの管理     | . 10 |
|    | 2.4.2. チップの管理      | . 10 |
|    | 2.5. その他の設定        | . 11 |

#### 1. 準備編

# 1.1. アプリのダウンロード

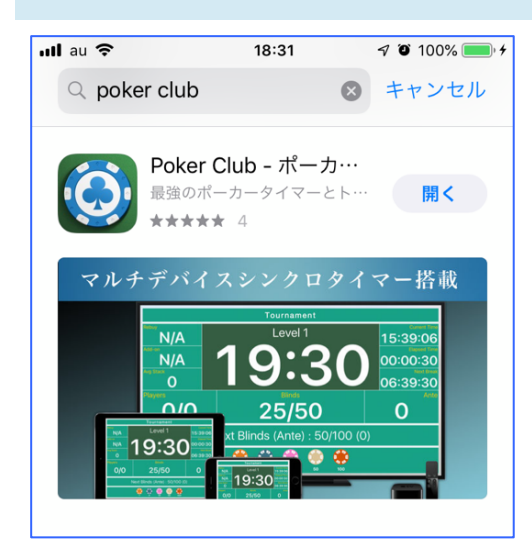

App Store で「Poekr Club」を検索 してインストールしてください。 ※ご注意:iOS 版のみ対応

1.2. アカウントの新規登録

ログイン画面で「アカウント登録」をタップして、必要情報を入力して「保存」。

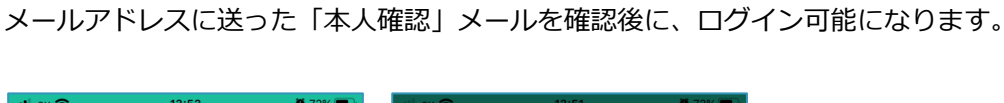

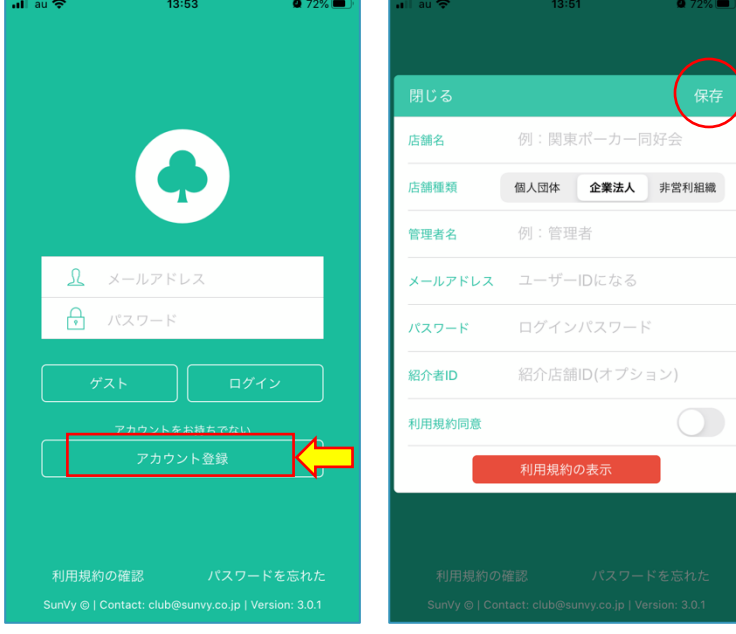

# 2. 基本編

基本編では、目的別で Poker Club アプリの利用方法を紹介します。

2.1. 受付

2.1.1. 会員登録

会員登録方法は主に2種類あります。

会員は会員用アプリ「Poker Fans」をダウンロードしてください。

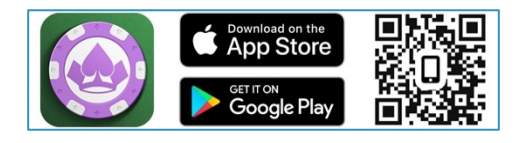

会員 QR コードで登録

Poker Fans アカウントのお持ちの会員は、個人 QR コードで直接会員登録できます。

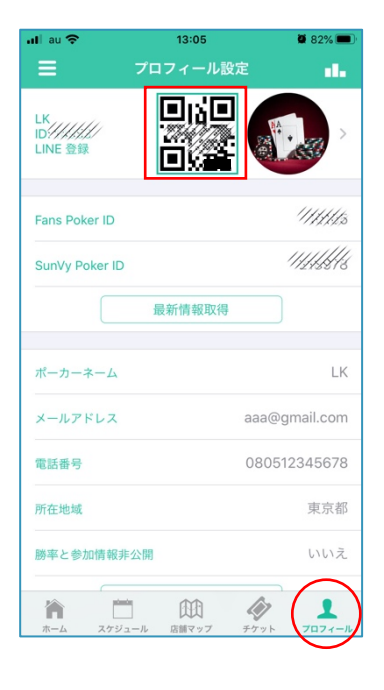

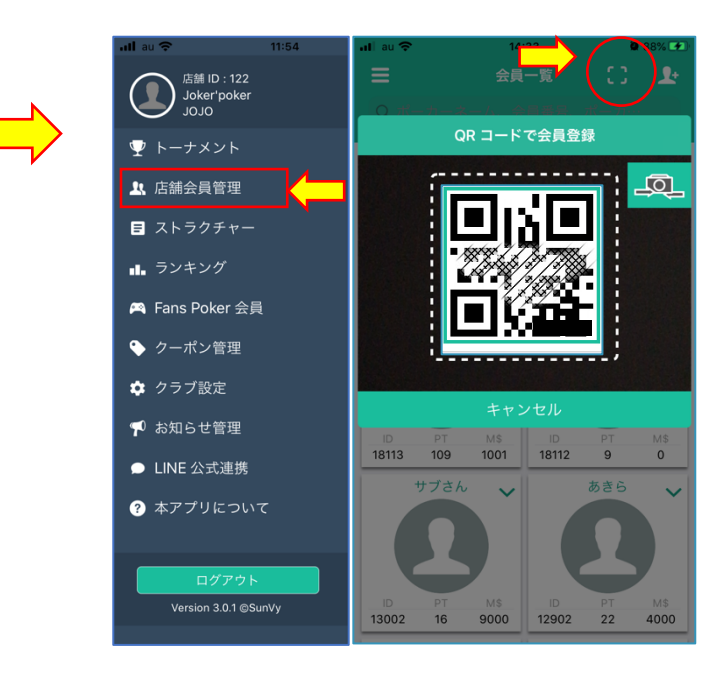

# ② スタッフが手動で登録

スタッフが手動で会員登録できます。スマホをお持ちでない会員向けです。

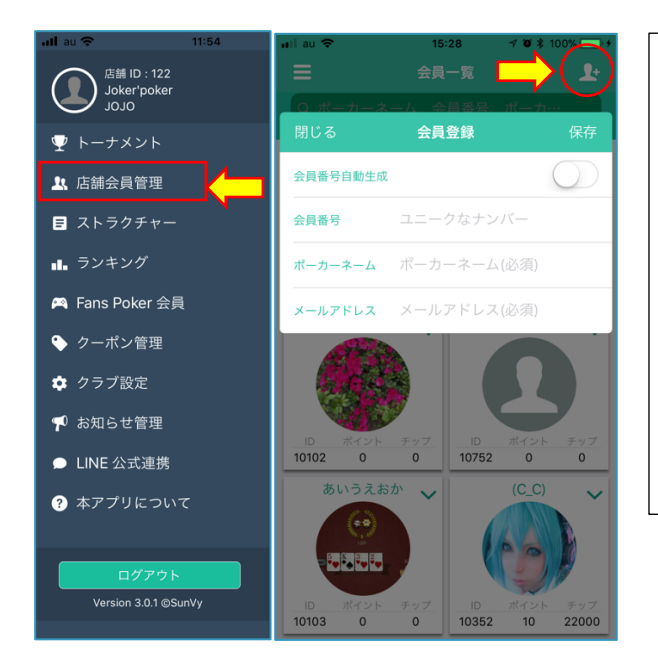

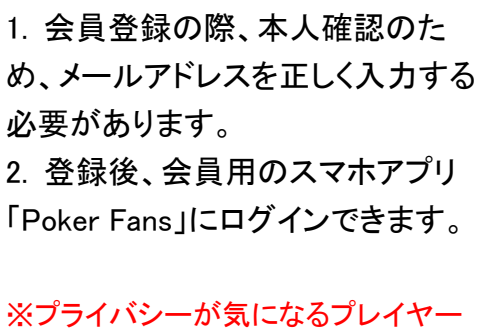

様に対し、事前に用意した共通のメー ルアドレスで会員登録も可能です。

#### 2.1.2. 受付手順

#### ① 直接来場者の受付

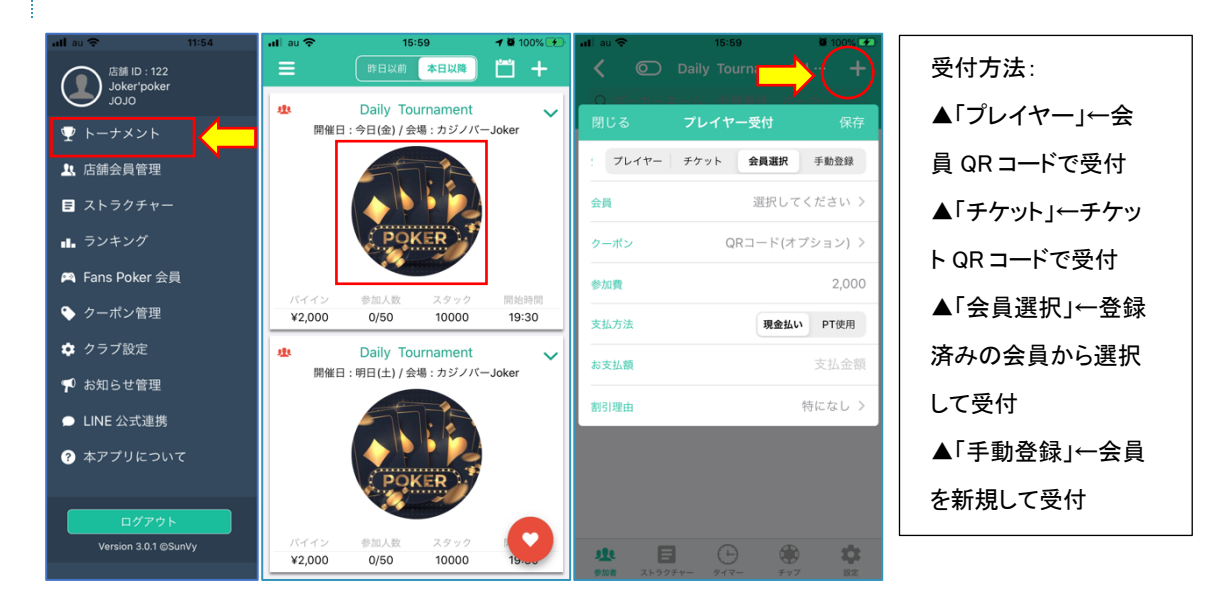

② 事前申込者の受付

会員用アプリ「Poker Fans」で申し込みをしたプレイヤー、または他のイベントで出場権利を獲

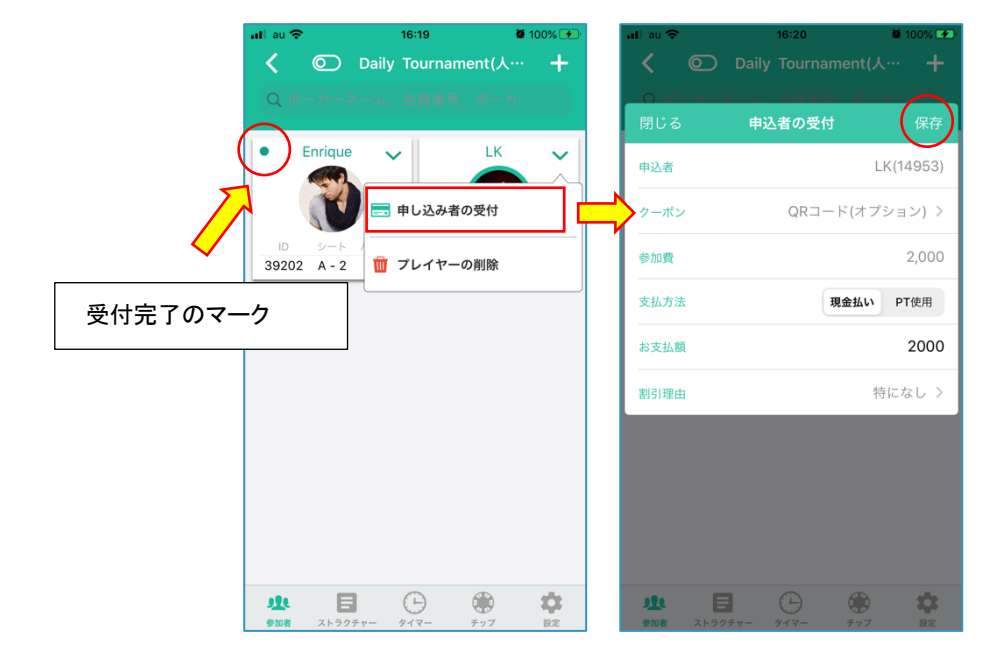

得したプレイヤーは、直接受付を行います。

# 2.2. タイマーの利用

別資料「Smart Clock 説明書.pdf」をご参考ください。

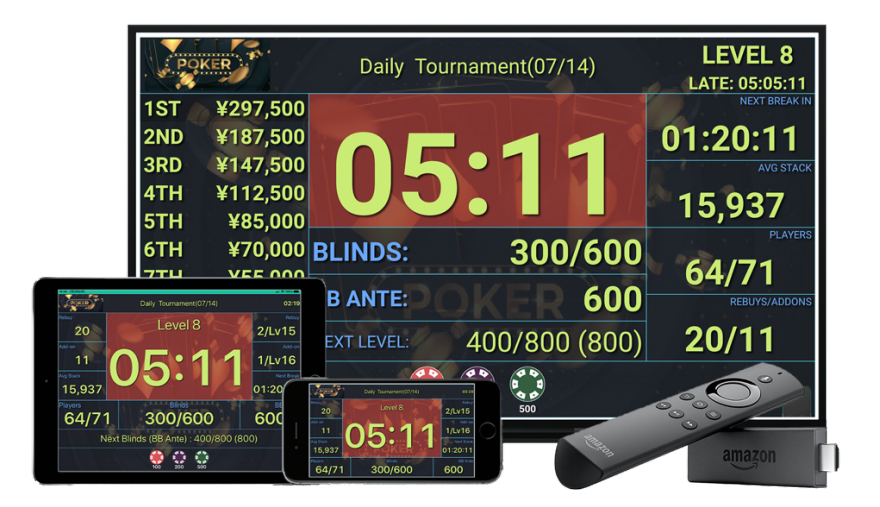

#### 2.3. トーナメントの開催

# 2.3.1. トーナメントの作成

初回作成の場合は、「シリーズの新規作成」でトーナメントを作成してください。

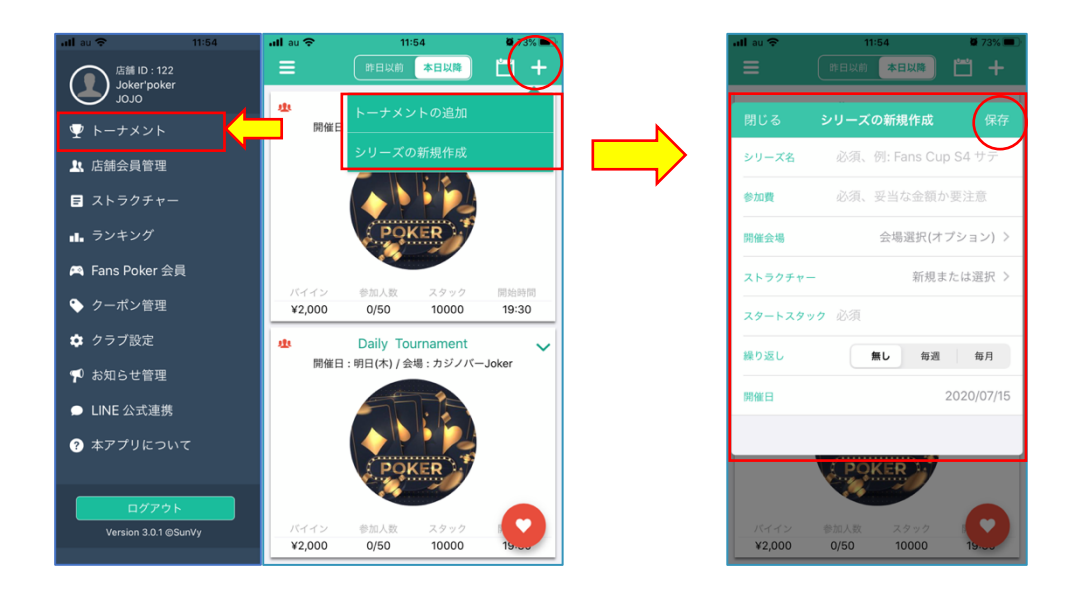

作成後に、カバー画像をアップロードして設定してください。

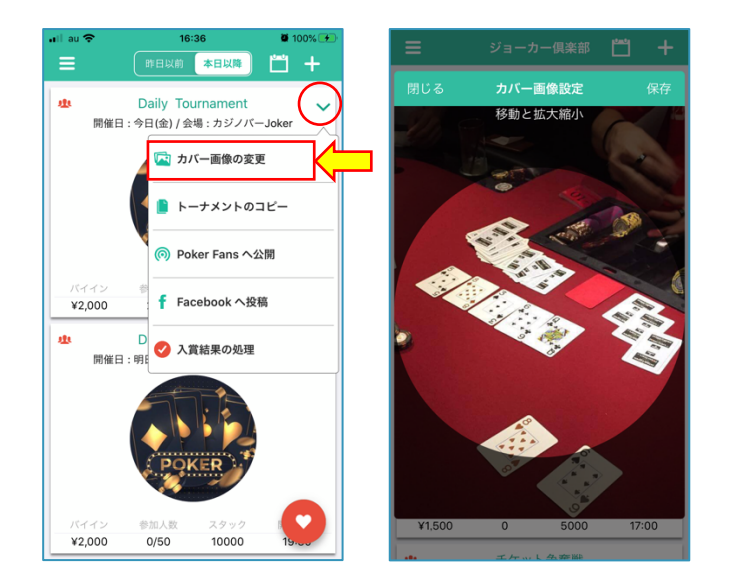

 1. プレイヤーに公開されるため、イベント内容の分かり易い適切な画像を 選択してください。
2. 「Poker Club」アプリ内は円形に表示されますが、会員用アプリ「Poker Fans」内は四角形に表示されますので、画像選択の際にご注意ください。

# 2.3.1. トーナメントの設定

| naliau 奈           | 15:59<br>昨日以前 本日以降                             | <b>7 8</b> 100% ↔ | ,,∎ au 奈            | 16:19<br>Daily Tournamen  | ♥ 100% ♥●<br>t(人… + | 設定可能な内容                             |
|--------------------|------------------------------------------------|-------------------|---------------------|---------------------------|---------------------|-------------------------------------|
| 北開催日               | Daily Tournament<br>: 今日(金) / 会場: カジノバー        | -Joker            | Q ポーカー              | ネーム、会員番号、オ                | ペーカ…                | 1. 基本情報                             |
|                    |                                                |                   | • Enrique           | • •                       |                     | トーナメント名、参加費、テーブル席                   |
|                    |                                                |                   |                     | = 申し込み者の受                 | ধ্য                 | 数、最大参加人数、開始時間、レイト                   |
|                    | POKER                                          |                   | 10 ≥−1<br>39202 A-2 | <u>前</u> プレイヤーの削          | 除                   | レジスト、公開レベル(非公開可能)                   |
| バイイン<br>¥2,000     | <ul><li>参加人数 スタック</li><li>0/50 10000</li></ul> | 開始時間<br>19:30     |                     |                           |                     | 2. 賞金分配設定                           |
| 11<br>11           | Daily Tournament                               | ~                 |                     |                           |                     | 別資料「 <u>Smart Clock 説明書.pdf</u> 」をご |
| (PI) THE CL        | :明日(土)/ 县場: ガジノバー                              | Joker             |                     |                           |                     | 参考ください。                             |
|                    |                                                |                   |                     |                           | _                   | 3. プライズ設定                           |
|                    | POKER                                          |                   |                     |                           | Ţ                   | ポイントの自動分配/集計が可能                     |
| バイイン<br>¥2,000     | 参加人数 スタック<br>0/50 10000                        | $\mathbf{O}$      | <u>11</u>           |                           |                     | 4. リエントリー、リバイ、アドオン設定                |
| +2,000             | 0,000                                          |                   | 参加者 ストラ             | 75-97-7-                  | ップ 設定               | 最終レベル、回数、費用、チップ数                    |
| ullau 奈            | 16:50<br>Daily Tournament                      | <b>8</b> 100% 😥   | nil au 奈            | 16:56<br>Daily Tournament | <b>ö</b> 100% 🗲     | 5. 詳細内容                             |
| シリーズ全体の更新に<br>基本情報 | は、本日以降のトーナメントも反映:                              | される(独立設定除外)       | シリーズ全体の更新は、<br>閉じる  | 本日以降のトーナメントも反応            | 保存                  | イベントの説明、紹介などを入力                     |
| トーナメントネ            | 5 Daily                                        | Tournament        | シリーズ全体の             | 更新                        |                     | 6. 繰り返し設定                           |
| 参加費                |                                                | 2,000             | トーナメント名             | Daily Tourname            | nt                  | シリーズの日程を自動生成可能                      |
| テーブル席数             |                                                | 10                | 参加費                 | 2000                      |                     | 7. その他設定                            |
| 最大参加人数             |                                                | 19:30             | テーブル席数              | 10                        | - +                 | 進出人数、進出イベント、集計先ラン                   |
| レイトレジスト            | <b>`</b>                                       | 20:30             | 最大参加人数              | 50                        | - +                 | キング、ストラクチャー、開催会場                    |
| 公開レベル              |                                                | クラブ               | 用始時間<br>レイトレジスト     |                           | 20:30               | 8. シリーズの削除                          |
|                    | 設定変更                                           |                   | 公開レベル               |                           | クラブ会員 >             | シリーズを削除すると、シリーズ内の                   |
| ***                |                                                |                   | ***                 |                           |                     | 未処理のイベント日程が全て削除さ                    |
| 員並方記設定             |                                                | CT chadde         | 奥亚方面設定              |                           | CT stade            |                                     |
| 1                  | 6 🕒 🏶                                          |                   | 12 E                | • • •                     |                     | れます。                                |
| 参加者 スト             | ラクチャー タイマー チッフ                                 | 7 設定              | 参加者 ストラ             | フチャー タイマー チャ              | ップ 設定               |                                     |
|                    |                                                |                   |                     |                           |                     |                                     |

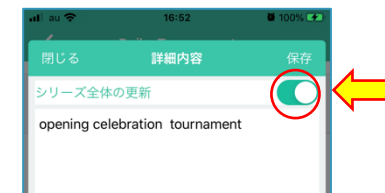

詳細内容を入力後、初回のみ、必ず「全体変更」の チェックを入れてから保存してください。

| 2.3.2. トーナメント進行管理                                                                                                    | ₽         |            |
|----------------------------------------------------------------------------------------------------|-----------|------------|
| ・・・・・・・・・・・・・・・・・・・・・・・・・・・・・・・・・・・・                                                                                                    |           | プレイヤーをバスト  |
|                                                                                                    | ▶ 操作メニュー開 |            |
| 125 C チップのリバイ(0/2) 1 2,000                                                                                                    |           | 🏜 アドオン     |
| ▲ チップのアドオン(0/1)                                                                                                    |           |            |
| → リエントリー(0/1)<br>392<br>→ シートの移動<br>ち マ                                                                                                    |           | ┿ シートの移動   |
| □ 操作履歴の変更                                                                                                    |           |            |
| W     フレイヤーの削除     バイイン       48552     A = 0     2,000     39550     A     6     2,000       建た     目     ()     ()     ()     ()     ()     ()     ()     ()     ()     ()     ()     ()     ()     ()     ()     ()     ()     ()     ()     ()     ()     ()     ()     ()     ()     ()     ()     ()     ()     ()     ()     ()     ()     ()     ()     ()     ()     ()     ()     ()     ()     ()     ()     ()     ()     ()     ()     ()     ()     ()     ()     ()     ()     ()     ()     ()     ()     ()     ()     ()     ()     ()     ()     ()     ()     ()     ()     ()     ()     ()     ()     ()     ()     ()     ()     ()     ()     ()     ()     ()     ()     ()     ()     ()     ()     ()     () </td <td></td> <td>逆 プレイヤーの削除</td> |           | 逆 プレイヤーの削除 |

b. 自動同期

現在人数/总エントリー数、リバイ回数、アドオン回数、平均チップ量などの情報はタイマーの

上に自動同期で表示されます。

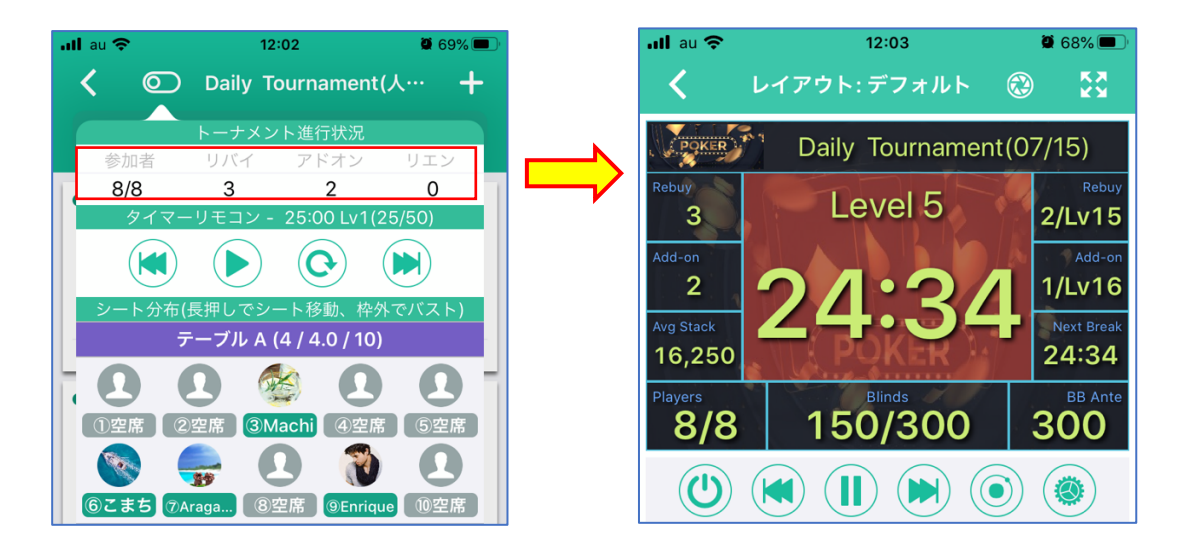

#### 2.3.3. トーナメントの結果処理

結果処理の前に、プレイヤーをバストして、順位を確定してください。

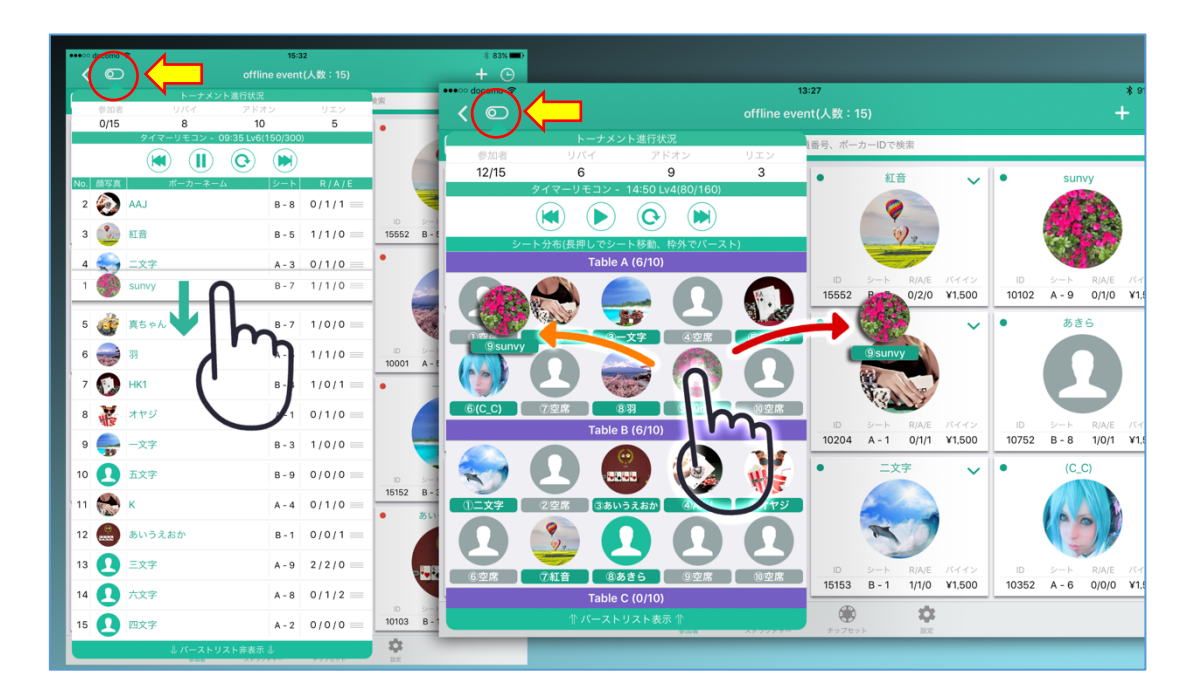

参加者全員をバスト完了後、結果処理の実行が可能になります。

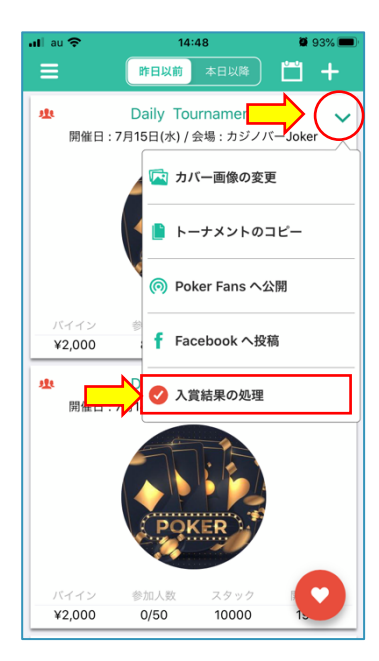

| ullau 중 | 14:        | 48          | ف 93% که ا |
|---------|------------|-------------|------------|
|         | 昨日以則       | <u>本日以降</u> |            |
| 閉じる .   | 入賞結果の処     | 理(危険操作)     | 実行         |
| 各項目設定   | 定を確認して     | から実行して      | ください       |
| 参加者     | リバイ        | アドオン        | リエン        |
| 8/8     | 3          | 2           | 0          |
| 優勝      | 準優勝        | 第三位         | 第四位        |
| あきら     | アリサ        | Enrique     | Machi      |
| チケットの   | の配布無し      | 進出権利の       | D設定無し      |
| -       | -          | -           | -          |
| PTの     | 払出         | 年度ラン        | /キング       |
| 払出表:店   | 誦マイル表      | 払出表:ラ       | ンキング用      |
| 1       | 位 4        | 1           | 位 3        |
| 2       | 位 2        | 2           | 位 2        |
| 3       | 位 1        | 3           | 位 1        |
| 4       | 位 1        | 4           | 位 1        |
| 5       | 位 1        | 5           | 位 1        |
|         | POP<br>201 | (ER         |            |
|         |            |             |            |
| ¥2,000  | 0/50       | 10000       | 1.         |

| 結果処理の目的(役割)        |
|--------------------|
| 1. 参加者は結果順位を       |
| Poker Fans で確認できるよ |
| うになります。            |
| 2. 各種プライズを自動でき     |
| るようになります。          |
| 例えば、電子チケットと進出      |
| シートの配布、ポイントの付      |
| 与、ランキングに集計など       |
| 3. 売上を計算ができるよう     |
| になります。システム内売       |
| 上レポートを確認できます。      |

# 2.4. チップとポイントの管理

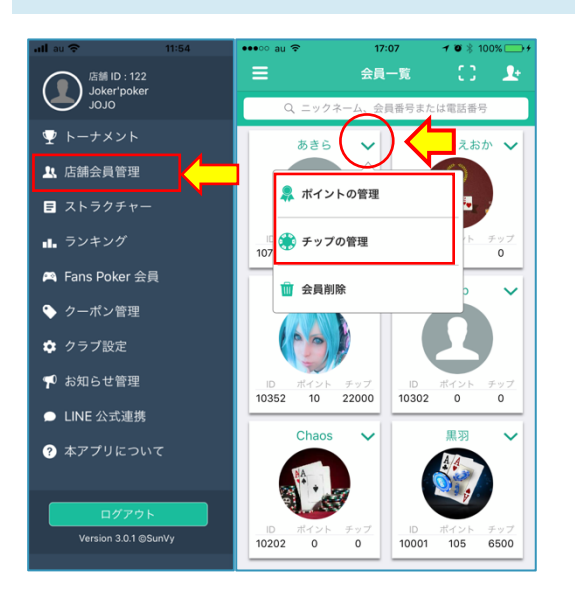

※ポイントとチップの表示名称は自由 設定可能です。 事前にメニューの「クラブ設定」から、 ポイントの名称とチップの名称を入力 してください。

# 2.4.1. ポイントの管理

|      | ポイントの管理   |           |
|------|-----------|-----------|
| 会員   | あ         | きら(10752) |
| 現在残高 |           | 0         |
| 変更数量 | 変更数量      |           |
| 備考   | 変更理由など(オプ |           |

 ポイントはクラブで使う1種の通貨と認識してください。
プレイヤーはこのポイントを使って、参加費の支払いや 賞品の交換をできます(利用可否はクラブ側で決める)。

# 2.4.2. チップの管理

| 閉じる   | チップの管理    | 保存        | 閉じる   | チップの管理     | 保存        | 閉じる   | チップの管理   |            |
|-------|-----------|-----------|-------|------------|-----------|-------|----------|------------|
| 会員    | あ         | きら(10752) | 会員    | あ          | きら(10752) | 会員    |          | あきら(10752) |
| 変更タイプ | 引出し 預     | かり開入      | 変更タイプ | 引出し 預      | かり 購入     | 変更タイプ | 引出し      | 預かり 購入     |
| 金額    | 支払い金額     |           | 現在残高  |            | 0         | 金額    | 支払い金額    |            |
| 現在残高  |           | 0         | 数量    | 変更数量       |           | 現在残高  |          | 0          |
| 数量    | 変更数量      |           | 備考    | 割引理由など(オプ) | ション)      | 数量    | 0        |            |
| 備考    | 割引理由など(オプ | ション)      |       |            |           | 備考    | 割引理由など(オ | プション)      |

チップはプレイヤーがリングゲーム(キャッシュゲーム)で利用するものと認識してください。
「引出し」、「預かり」、「購入」で発生した費用は、システムで売上を計算されます。

10

#### 2.5. その他の設定

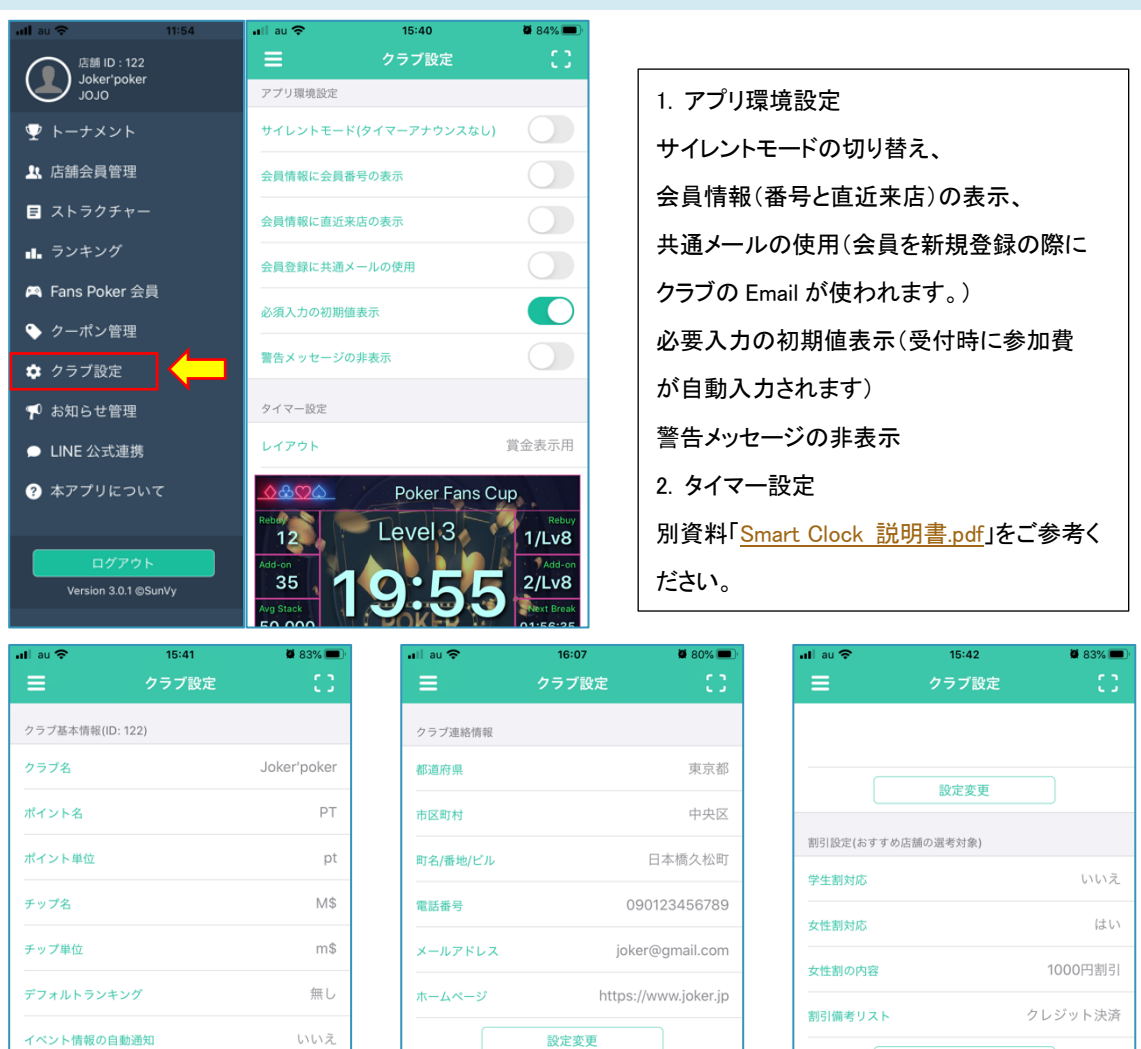

| ll au 🛜                | 15:41 | 🗣 83% 💻 '   | 📲 au 🛜     | 16:07       | <b>9</b> 80% <b>•</b> | ull au 🗢   | 15:42              | <b>9</b> 83% <b>—</b> |
|------------------------|-------|-------------|------------|-------------|-----------------------|------------|--------------------|-----------------------|
| ≡                      | クラブ設定 | C)          | ≡          | クラブ設定       | 0                     | ≡          | クラブ設定              | 0                     |
| クラブ基本情報(ID:            | 122)  |             | クラブ連絡情報    |             |                       |            |                    |                       |
| クラブ名                   |       | Joker'poker | 都道府県       |             | 東京都                   |            | 机会亦再               |                       |
| ポイント名                  |       | PT          | 市区町村       |             | 中央区                   |            | 設定変更               |                       |
| ポイント単位                 |       | pt          | 町名/番地/ビル   |             | 日本橋久松町                | 割引設定(おすすめ) | 店舗の選考対象)           |                       |
| チップタ                   |       | M\$         | 你听来早       |             | 00123456789           | 学生割対応      |                    | いいえ                   |
|                        |       |             | 电路证 /5     |             | 550125450765          | 女性割対応      |                    | はい                    |
| チップ単位                  |       | m\$         | メールアドレス    | jo          | ker@gmail.com         | 女性割の内容     |                    | 1000円割引               |
| デフォルトランキ               | ング    | 無し          | ホームページ     | https       | s://www.joker.jp      | 割引備者リスト    |                    | クレジット決済               |
| イベント情報の自               | 動通知   | いいえ         |            | 設定変更        |                       |            | E D. etc. ster 200 |                       |
|                        | 設定変更  |             | カニゴ切ん      |             |                       |            | 設定変更               |                       |
|                        |       |             | Welcome to | ioker club! |                       | ログイン情報     |                    |                       |
| クラブ画像                  |       |             | ,          |             |                       | パスワード変更    |                    |                       |
| 小画像(400x250) (必須) 設定済み |       |             |            |             |                       | ログイン情報削除   |                    |                       |
| 大画像(400x400)           |       | 設定済み        |            |             |                       |            |                    |                       |
|                        |       |             |            |             |                       |            |                    |                       |
|                        |       |             |            |             |                       |            |                    |                       |

#### 3. クラブ基本情報、画像、連絡情報、紹介文

基本情報からチップ、ポイントの名称/単位の設定、デフォルトランキング(Poker Fans トップに表示されま

- す)、イベント情報の自動通知(結果処理の際に、参加者の Poker Fans にプッシュ通知が届く)
- 4. 割引設定(システム内のみ利用、プレイヤーに非表示)
- 5. パスワード変更/ログイン情報削除